# Android 系統行動裝置如何設定 POP3 郵件收發信件圖說

以下為 HTC 系列手機,針對我方郵件功能設定之步驟與教學。 在您所輸入的郵件資訊、帳號與密碼完全正確,且行動網路正常運作的情況下,是可完成設定且運作無誤的。

教學步驟:

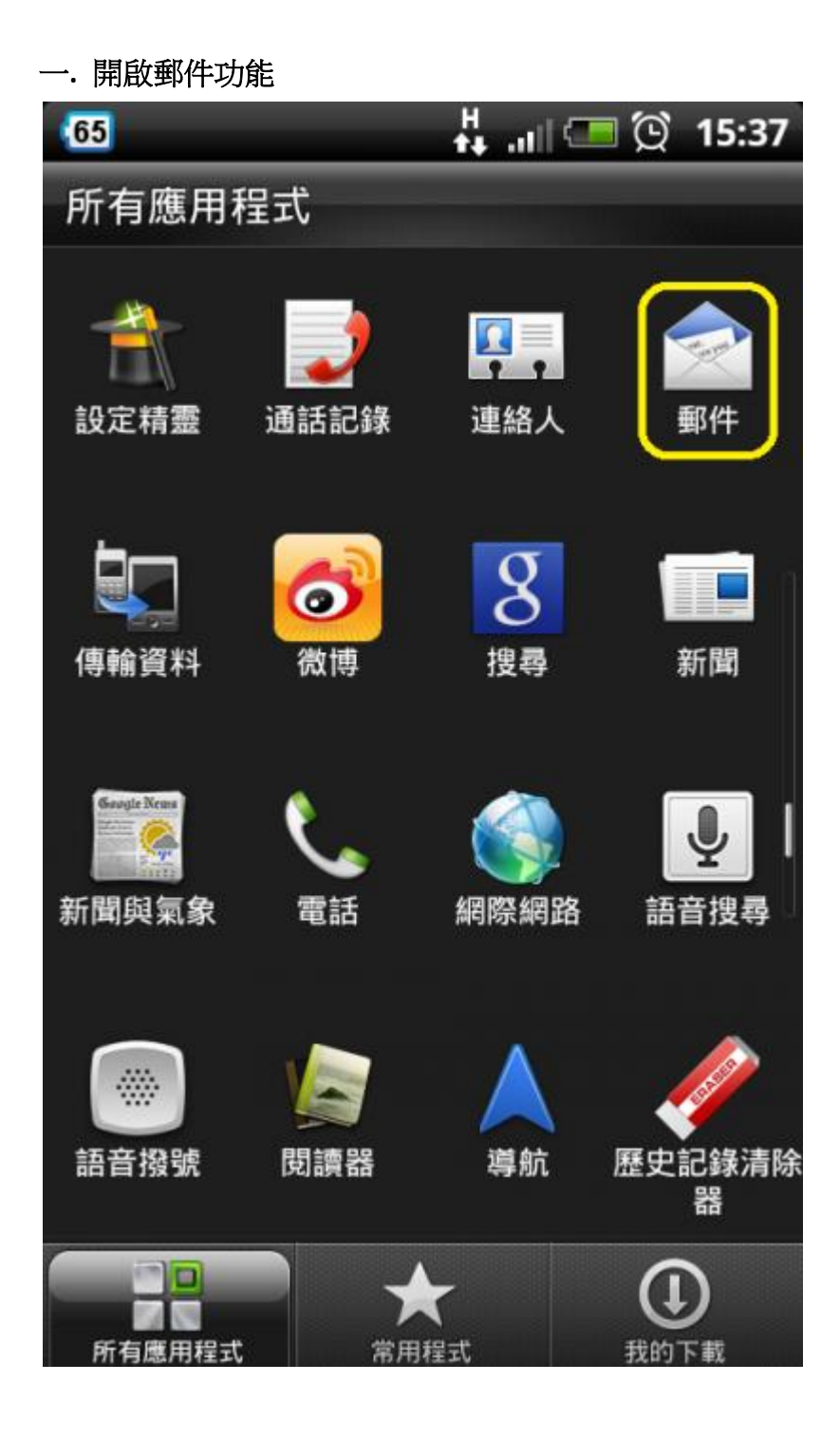

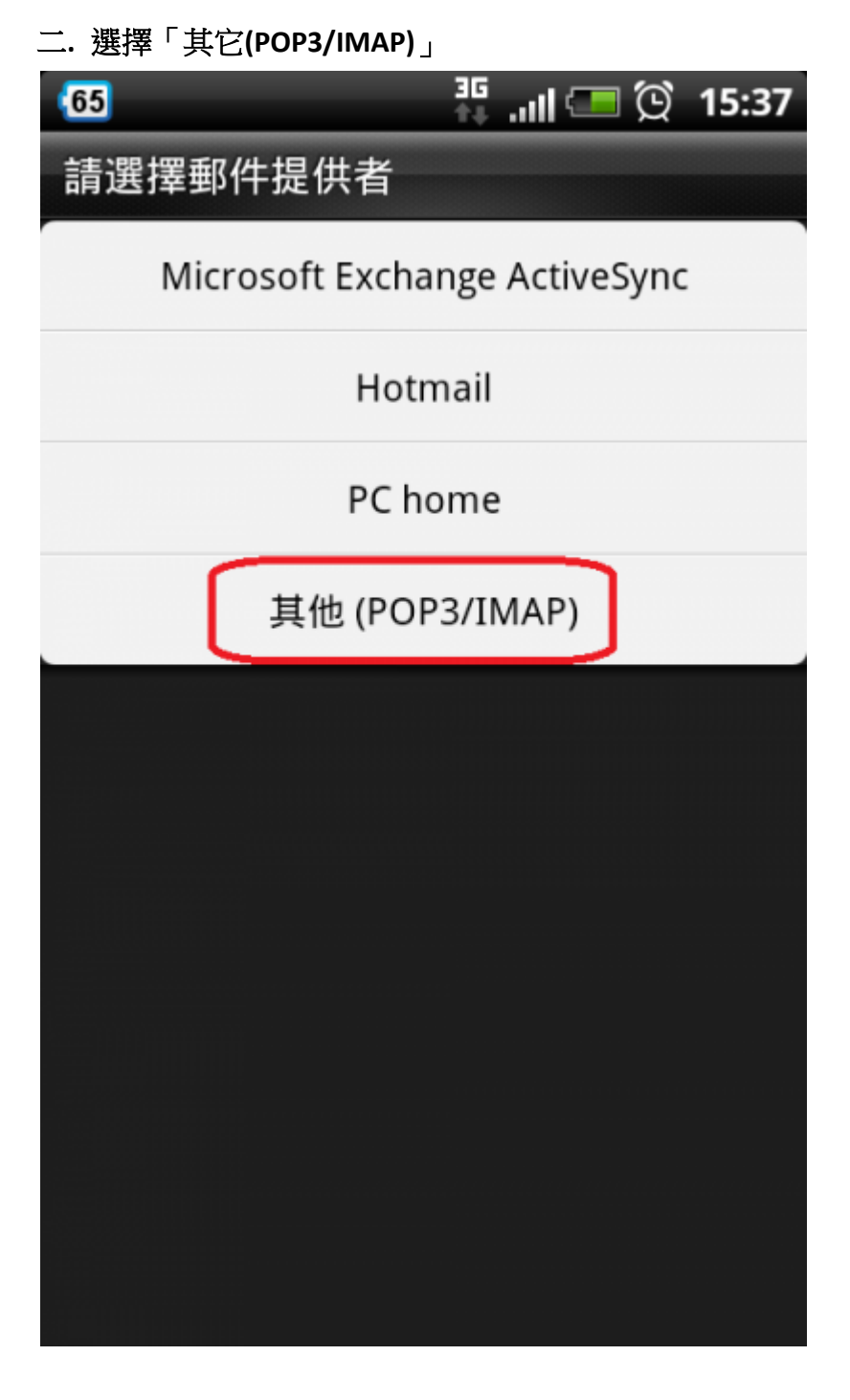

## 三. 新增帳號

開始新增帳號,輸入您的完整郵件地址與郵件帳號的密碼。
請選擇「手動設定」。若您先前已先新增過其它帳號,請自行選擇新增帳號功能。

註:在此我們以【service@demo.com】為範例說明之; 電子郵件地址:service@demo.com 密碼:只有您自己知道了! 內送郵件伺服器(POP3):mail.demo.com 外寄郵件伺服器(SMTP):mail.demo.com

【service】就是您在信箱主機管理介面盤自行開設帳號名稱,【demo.com】就是您網域名稱(記得千萬不用加前面的 www

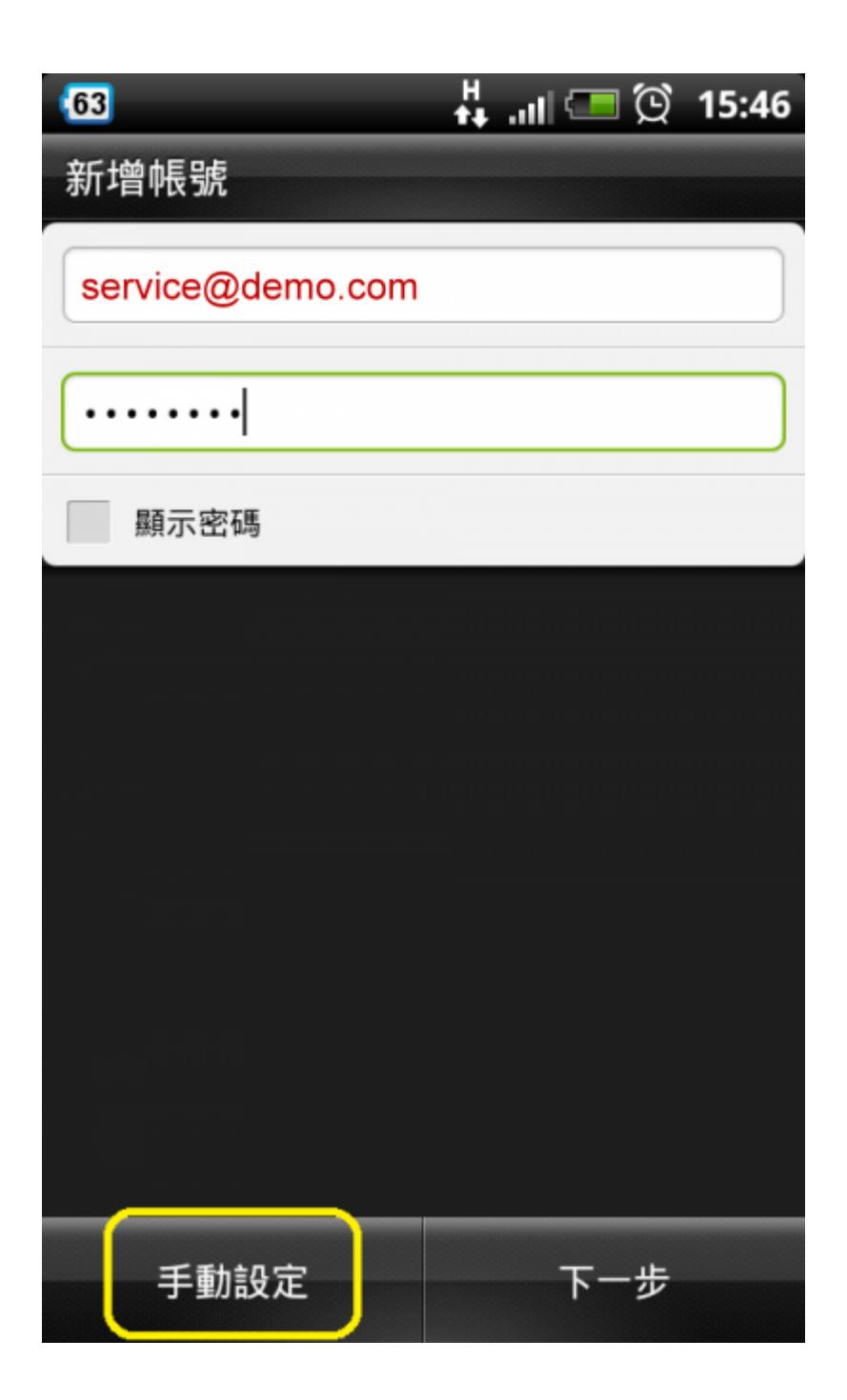

## 四. 內送伺服器設定(POP3)

1.使用者名稱處,請務必輸入完整郵件地址。

2. POP 伺服器:確認您的 POP 伺服器位址是否正確,「mail.您的網址名稱」。若手機自行在前面加上 pop3.網域,請將 pop3.刪除。

3.伺服器連接埠:110

完成後請執行「下一步」

| 63               | 3G<br>1 | atl |    | Q | 15:47 |
|------------------|---------|-----|----|---|-------|
| 內送伺服器設定          |         |     |    |   |       |
| 通訊協定             |         |     |    |   |       |
| POP              |         |     |    |   | •     |
| 電子郵件地址           |         |     |    |   |       |
| service@demo.com |         |     |    |   |       |
| 使用者名稱            |         |     |    |   |       |
| service@demo.com |         |     |    |   |       |
| 密碼               |         |     |    |   |       |
| •••••            |         |     |    |   |       |
| POP 伺服器          |         |     |    |   |       |
| mail.demo.com    |         |     |    |   |       |
| 安全性類型            |         |     |    |   |       |
| 無                |         |     | _  |   | -     |
| 上一步              |         |     | 下- | 步 |       |

👬 "III 💷 🗭 15:47 63 內送伺服器設定 service@demo.com 使用者名稱 service@demo.com 密碼 ..... POP 伺服器 mail.demo.com 安全性類型 無 伺服器連接埠 110 上一步 下一步

#### 五. 外寄伺服器設定(SMTP)

1.使用者名稱確認。

2. SMTP 伺服器:確認您的 SMTP 伺服器位址是否正確「mail.您的網址名稱」。若手機自行在前面加上 smtp.網域,請將 smtp.刪除。

3.伺服器連接埠:25

完成後請執行「下一步」

| 63               | -3G<br>⊕↓ | .ıll 💶 😟 | 15:47 |
|------------------|-----------|----------|-------|
| 外寄伺服器設定          |           |          |       |
| ✔ 需登入            |           |          |       |
| 使用者名稱            |           |          |       |
| service@demo.com |           |          |       |
| 密碼               |           |          |       |
| •••••            |           |          |       |
| SMTP 伺服器         |           |          |       |
| mail.demo.com    |           |          |       |
| 安全性類型            |           |          |       |
| 無                |           |          |       |
| 伺服器連接埠           |           |          |       |
| 25               |           |          |       |
|                  |           |          |       |
| 上一步              |           | 下一步      |       |

# 備註說明:【使用加密安全連線 SSL/TLS 憑證設定方式】

内送伺服器設定(POP3)伺服器連接埠:995 外寄伺服器設定(SMTP)伺服器連接埠:465 安全性類型:選取 SSL/TLS,或確認已選取使用 SSL (安全)核取方塊,然後點選下一步。

## 六. 設定帳號名稱

最後確認您的設定名稱,並點擊「結束設定」。

👬 ..III 💷 😟 15:55 62 新增帳號 帳號名稱 service@demo.com 您的名字 service@demo.com 上一步 結束設定

## 七. 收發信測試正常

測試收發郵件正常。 1.收信測試。

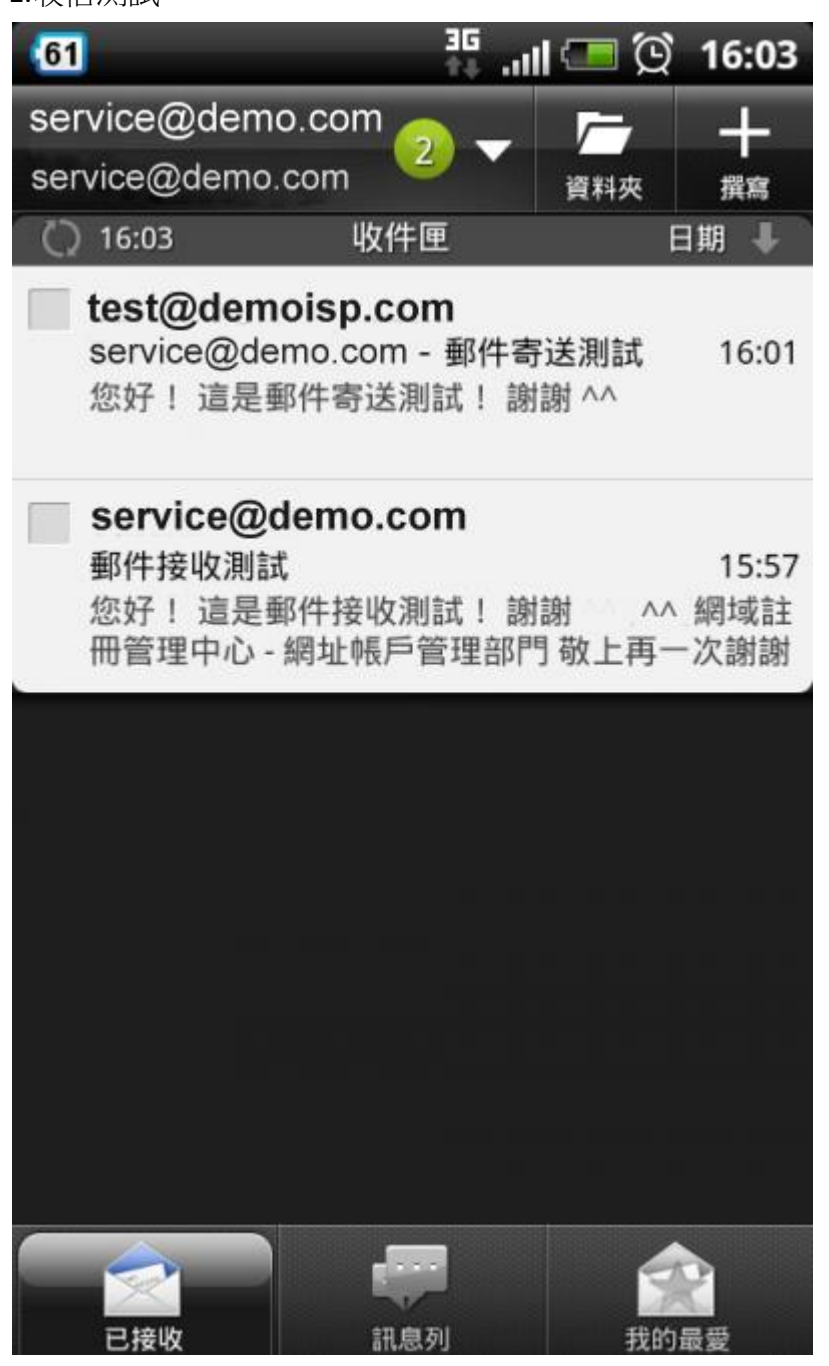

2.發信測試。

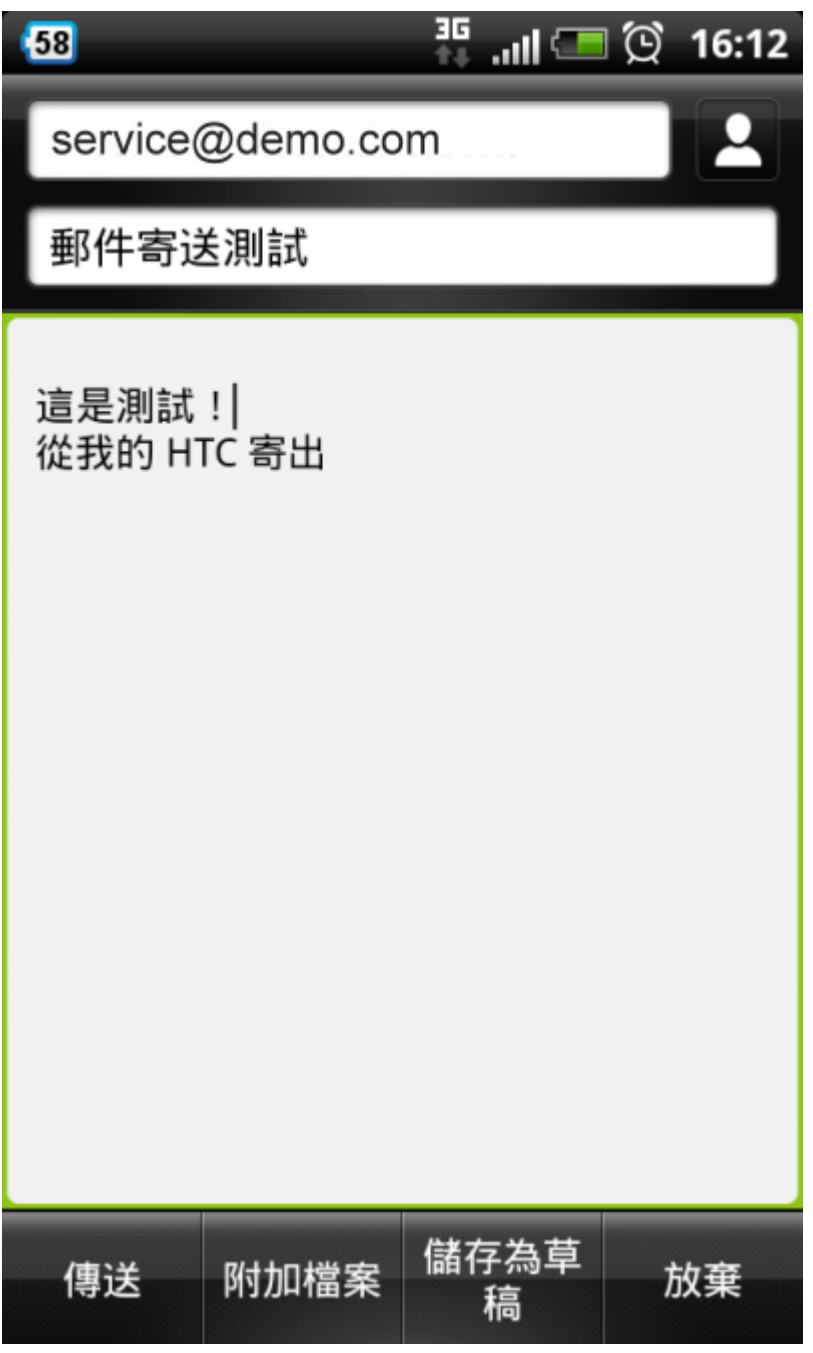